中南林业科技大学涉外学院本科毕业论文(设计)管理系统操作

### 手册

# (指导教师)

## 一、登录系统

输入知网毕设系统域名 <u>https://co2.cnki.net/Login.html?dp=csuftswxy</u>

提示:不要使用 IE 浏览器,也不建议使用 360,如 360 浏览器页面显示缺失,建议使用 QQ 浏览器、 搜狗浏览器、、谷歌浏览器,火狐浏览器,并切换极速模式

输入用户名密码,选择教师角色,(凡登录后再忘记密码,可使用"忘记密码"按钮通过手机短信自助 找回密码)。初始用户名密码以学院通知为准

| 大学生毕业设计(论文)管理系统          | /              |
|--------------------------|----------------|
|                          | 账号密码登录 已绑定微信登录 |
|                          | 账号类型: 数师 管理员   |
|                          | 合 输入密码         |
| 初始用户名及密码以学院通知为准          | 登录 忘记密码?       |
|                          |                |
| 首次登陆后会强制修改密码,后续忘记密码可以点击山 |                |

登录必须绑定手机号, 教师外网登录变更 IP 登录需短信验证

| 登录保护                   |                    |                       |
|------------------------|--------------------|-----------------------|
| 您的账号已经开启账号保护服务,请绑定您的安全 | 全手机号 (绑定安全手机号后, 約  | 密可以采用手机号验证方式进行密码找回操作) |
| 请输入您的手机号:              | 13 <mark>91</mark> |                       |
|                        | 您的账号已开启登录保护服务,     | 请用您的手机号码激活。           |
| 请输入短信验证码:              | 请输入短信验证码           | 54秒后重新获取              |
|                        | 发送成功,              |                       |
|                        | 确定                 |                       |

#### 忘记密码可自助找回

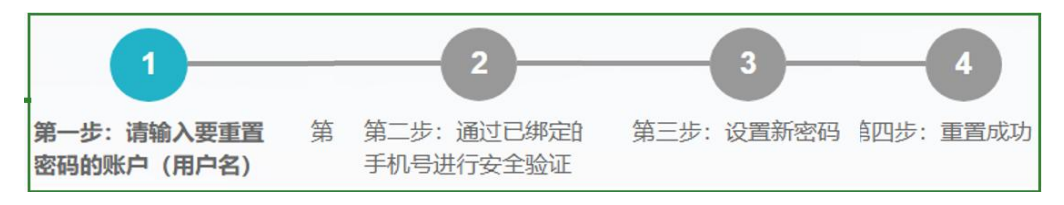

# (二) 教师申报课题和选题环节工作

# ①: 教师申报课题环节操作步骤

步骤:左侧导航栏—师生双选管理—教师申报课题及申请修改题目—录入题目—输入课题基本信息—对应勾选专业(提交完成,等待学生选择)—审核确认学生选题

| ▲ 师生双选管理                                                                                           |
|----------------------------------------------------------------------------------------------------|
| 数师中报题目及申请修改题目<br>1、根据您所在院系成学校的设置。签可以中报量多【40】个题目(含等待审核、审核通过的;不含草稿、审核不通过的);可以同量多【40】个学生达成双选关系(一人一题)。 |
| 在看修改题目申请                                                                                           |
| 审核学生选题 ▲ 11天主 提交时间令 中国人令 (教师编号)令 務 中极状态 操作                                                         |
| 査 看 間 以 題 目 (1) (1) (1) (1) (1) (1) (1) (1) (1) (1)                                                |
| 查看师生双选信息                                                                                           |
|                                                                                                    |
|                                                                                                    |
| · 原日 北榆入 0 字体 法按照考达的要求 去下去给入祖羊肉肉                                                                   |
|                                                                                                    |
| 江山县与灯队甲放助巡日石林                                                                                      |
|                                                                                                    |
| 题目所属专业 提示:"题目所属专业"将确定该题目属于哪个专业,题目如需审核将在题目所属专业进行                                                    |
| 院系: 教务处 🗸 专业: 请选择 🗸                                                                                |
| ■ ■目性质 完善题目所属专业及题目题目类型、来源                                                                          |
| 题目类型: 请选择 🗸 题目来源: 请选择 🗸                                                                            |
| 教育部抽检信息                                                                                            |
| 撰写语种信息: 请选择 🗸                                                                                      |
| 论文研究方向:                                                                                            |
| 教育部抽检提示建议: ①须为中文: ②每个研究方向限15个汉字以内, 限填两个研究方向,以中英文分号": "分隔: ③论文研究方向不能与专业名称相同。                        |
| 是否本专业第一届毕业生: 〇是 〇否                                                                                 |
| 上传论文(设计)类型: 请选择                         填写教育部抽检信息                                                  |
| 学位类型: 请选择                                                                                          |
|                                                                                                    |
|                                                                                                    |
|                                                                                                    |
| 学生可选专业 提示:此选项将确定哪些学生可以选择该题目:如果"指定学生"或设为"团队题目",该题目则不可再被其他学生选择!                                      |
| ●嗯目所属专业○部分专业 默认题目所属专业字生可选该课题                                                                       |
|                                                                                                    |
|                                                                                                    |
|                                                                                                    |
|                                                                                                    |
|                                                                                                    |
|                                                                                                    |
|                                                                                                    |
|                                                                                                    |
|                                                                                                    |
|                                                                                                    |
|                                                                                                    |
|                                                                                                    |
|                                                                                                    |

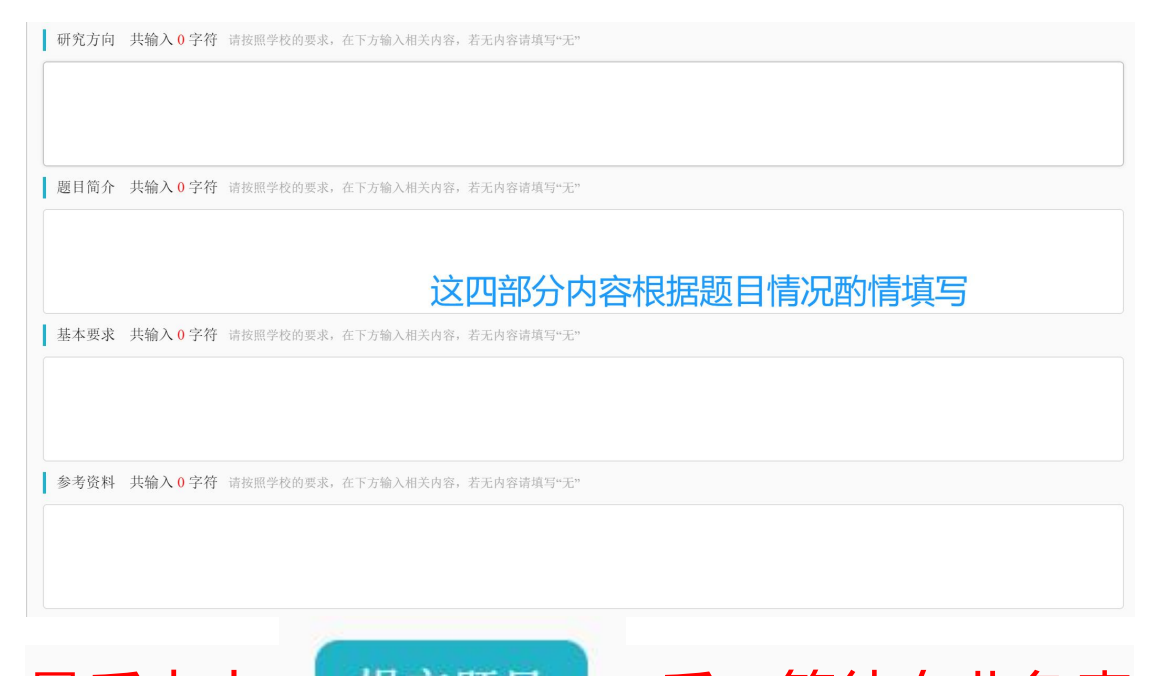

最后点击: 提交题目 后,等待专业负责 人审核题目,题目审核通过后,学生选择课 题,随后指导老师反选确认,确认操作如下。

# ②: 指导教师反选确认

审核学生选题(不通过的学生需重新选择题目,此题目还可被其他学生继续选择,通过则达 成双选)

| • 师生双选管理                   | ~          |        |                      | 字生姓名:                       |          |                      | 字号:                   |          |          | 教师佣礼       | 人: 全部                | ~                      |
|----------------------------|------------|--------|----------------------|-----------------------------|----------|----------------------|-----------------------|----------|----------|------------|----------------------|------------------------|
| <ul> <li>教师申报题目</li> </ul> |            | ◎ 信息提示 |                      |                             |          |                      |                       |          |          |            |                      |                        |
| • 审核学生选题                   |            |        | 根认                   | 据您所在院系或学校的设置,您可<br>为"不通过"), | 【以同最多【8】 | 个学生达成双选关系(=          | -人一题);每一题目只           | 能被【1】位学生 | 选择并最终只能确 | 1认【1】位学生(3 | F被确认通过的其他学生,         | 系统自动确                  |
| <ul> <li>查看团队题目</li> </ul> | 4          |        | * 探通は上方通は(司本毛光中曜石ナキ) |                             |          |                      |                       |          |          |            |                      |                        |
| • 查看师生双选信息                 | ● 查看师生双选信息 |        |                      |                             |          |                      | 1与小通过(可宣有学生联系力式)      |          |          |            |                      |                        |
|                            | 8          | ħ      |                      | 题目                          | 所属专业     | 指导教师(教师编号)           | 选题学生(学号)              | 所在院系     | 所在专业     | 所在班级       | 确认状态                 | 操作                     |
| <ul> <li>● 任务书</li> </ul>  |            | 1      |                      | 铟掺杂锆钛酸铅压电陶瓷得制<br>备与研究       | 知网       | 高炳兴 (20082008<br>88) | 高炳兴( 200820088<br>8 ) | 无学院归属    | 知网       |            | 确认不通过或已被其他导<br>师确认通过 | 详情<br>学生联系方式           |
| 被分配的操作                     | >          | 2      |                      | 铟掺杂锆钛酸铅压电陶瓷得制<br>备与研究       | 知网       | 高炳兴 (20082008<br>88) | 高炳兴( 200820088<br>8 ) | 无学院归属    | 知网       |            | 确认不通过或已被其他暴<br>师确认通过 | 详情<br>学生联系方式           |
| ■ 过程文档管理                   | >          | 3      |                      | 铟掺杂锆钛酸铅压电陶瓷得制<br>备与研究       | 知网       | 高炳兴 (20082008<br>88) | 高炳兴( 200820088<br>8 ) | 无学院归属    | 知网       |            | 等待确认                 | 通过 不通过<br>详情<br>学生联系方式 |
| ▶ 开题答辩                     | >          | 4      |                      | 懒掺杂锆钛酸铅压电陶瓷的制<br>备与研究       | 知网       | 高炳兴 (20082008<br>88) |                       |          |          |            |                      | 详情                     |